## CESU CHÈQUE DOMICILE INTERVENANTS Encaisser en ligne des Chèque Domicile

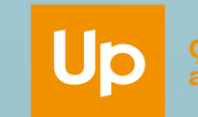

a fait du bien u quotidien

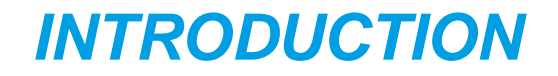

Félicitations, vous avez reçu des Chèque Domicile !

#### Vous souhaitez savoir comment les encaisser en ligne ?

Retrouvez dans ce document les 3 étapes vous permettant de demander le remboursement de vos Chèque Domicile.

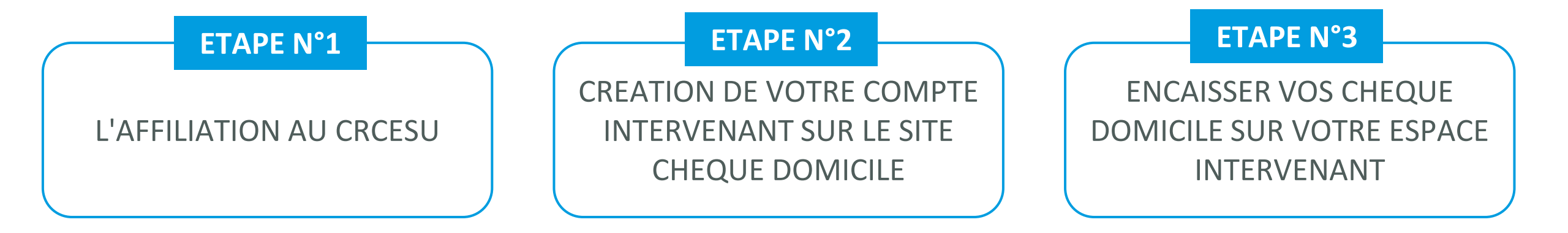

# **ETAPE N°1** L'AFFILIATION AU CRCESU

### L'AFFILIATION AU CRCESU > ETAPE 1 : CONNEXION AU SITE DU CRCESU

Le CRCESU (Centre Remboursement du CESU) est le seul organisme habilité à rembourser les CESU.

C'est le CRCESU qui procèdera au virement correspondant à la somme des CESU que vous avez déposés. Pour vous permettre de demander le remboursement, vous devez être affilié(e). C'est simple, et gratuit.

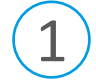

Rendez-vous sur la page <u>https://www.cr-cesu.fr/</u>

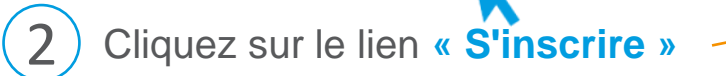

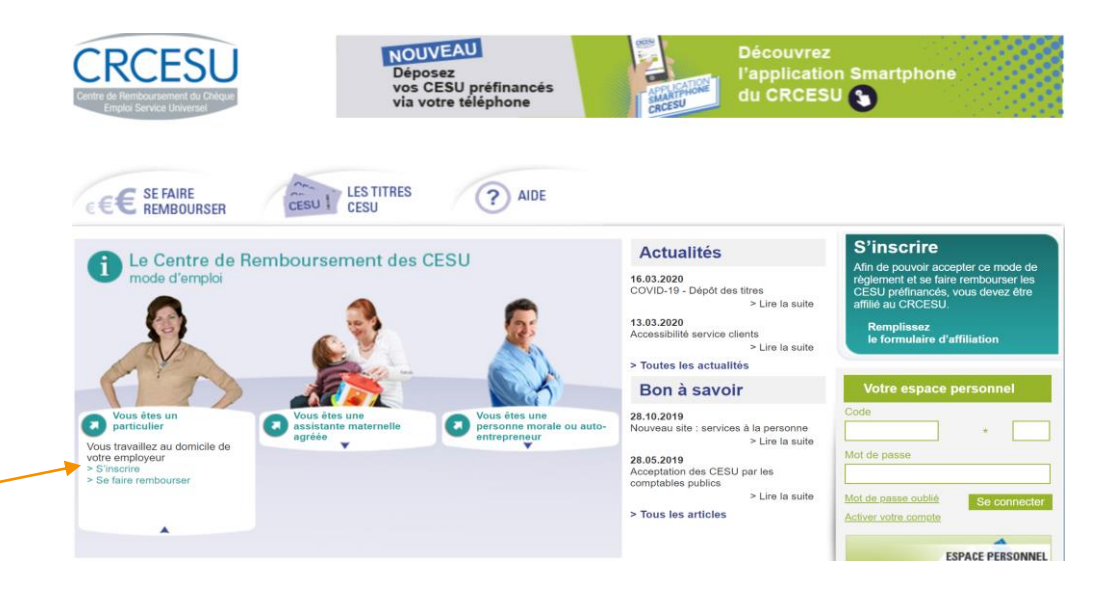

#### L'AFFILIATION AU CRCESU > ETAPE 2 : SELECTION DE VOTRE PROFIL

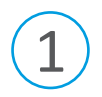

Cochez la case « Vous êtes un particulier, vous travaillez au domicile de votre employeur »

Cliquez ensuite sur « Suivant »

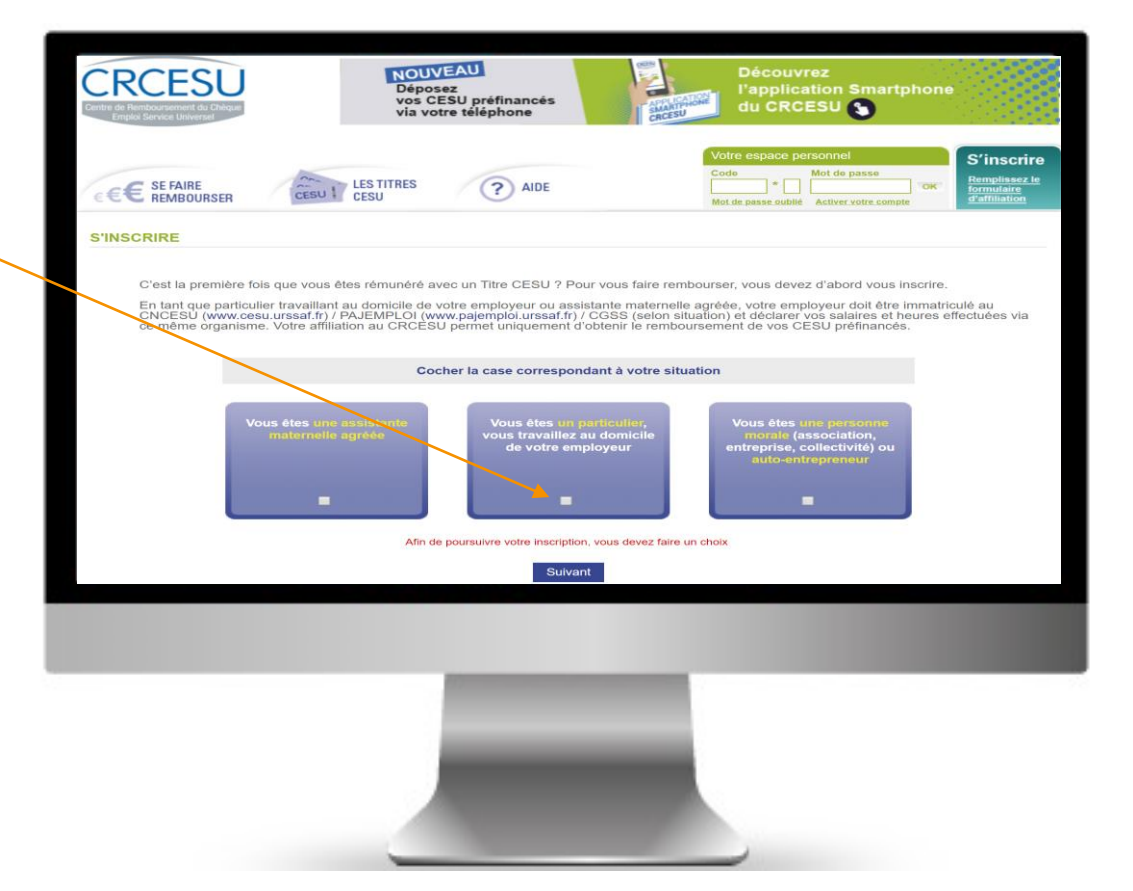

### L'AFFILIATION AU CRCESU > ETAPE 3 : SAISIE DE VOS INFORMATIONS PERSONNELLES

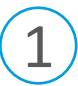

Renseignez les informations qui vous sont demandées

2) Acceptez les conditions générales d'affiliation au CRCESU et cliquez sur « Valider »

| SCRIRE                                                                                        |                                                                 |                                                                                                    |                                                                                                   | Retour à l'ac                                                                                                    |
|-----------------------------------------------------------------------------------------------|-----------------------------------------------------------------|----------------------------------------------------------------------------------------------------|---------------------------------------------------------------------------------------------------|----------------------------------------------------------------------------------------------------|
| 1 Votre inscri                                                                                | ption 🔍 Suite 😢 Confirmation                                    | n de votre inscription                                                                                 |                                                                                                   |                                                                                                    |
| Identité                                                                                      |                                                                 | Adresse                                                                                                |                                                                                                   |                                                                                                    |
| Civilité *<br>Nom *<br>Prénom *<br>Date de naissance *                                        | MLLE V                                                          | Résidence,<br>bâtiment, etc<br>Voie *<br>Mentions spéciales<br>Code postal *<br>Ville *                | (Numěro) (Nom)<br>Cilquez ici pour věrifier le<br>code postal<br>Merci de věrifier le code postal | obligatoires, instantiator, youe<br>** 31 youre la ecoharitator, youe<br>pouvez, épalement, télécharger<br>le Jormulare, limprimer, le<br>rempli, et nous le renyoyer, pag<br>de la draisse autiventine - CRCESU<br>* Services Clients - 93738<br>Bobligny Codex 9 ou par fax au<br>01.48 97 71.90 |
| Never de contact                                                                              |                                                                 | Coordonnées he                                                                                         |                                                                                                   |                                                                                                    |
| Adresse électronique *<br>Confirmation de l'adress<br>électronique *<br>Téléphone<br>Portable | 50                                                              | IBAN *<br>BIC *<br>Coordonnées<br>bancaires(format<br>pancaires(format<br>pancaires(format<br>ko max)* | Choisir un fichier Aucun                                                                          | hoisi                                                                                                    |
| Mot de passe<br>Afin de pouvoir accéder<br>de choisir un mot de<br>Mot de passe *             | à votre espace personnel, merci<br>passe (6 caractères minimum) |                                                                                                    |                                                                                                   |                                                                                                    |
|                                                                                               |                                                                 |                                                                                                    |                                                                                                   |                                                                                                    |
|                                                                                               |                                                                 | -                                                                                                    |                                                                                                   |                                                                                                    |

### L'AFFILIATION AU CRCESU > ETAPE 4 : VALIDATION DE VOTRE AFFILIATION

#### Votre affiliation est validée !

- Le CRCESU vous communique votre Numéro d'Affiliation National (code NAN).
- Le CRCESU vous envoie :
  - ✓ Un courrier électronique de confirmation d'inscription,
  - Un courrier récapitulatif accompagné de bordereaux de remise pour l'encaissement des CESU (dans le cas d'envoi postal ou de dépôt bancaire).
- Vous pouvez dès à présent vous inscrire sur le site <u>https://www.cheque-domicile-universel.com/espace-intervenant/startup.do</u> pour créer votre espace intervenant <u>(étape 2)</u> et encaisser rapidement et simplement <u>(étape 3)</u> les Chèque Domicile qui vous sont remis par vos employeurs.

Up Ça fait du bien au quotidien g

CREATION DE VOTRE COMPTE INTERVENANT SUR LE SITE CHEQUE DOMICILE

A COLOR

02 ETAPE N°2

### CREATION DE VOTRE COMPTE > ETAPE 1 : CONNEXION AU SITE CHEQUE DOMICILE

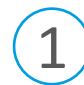

Rendez-vous sur la page <a href="https://www.cheque-domicile.fr/">https://www.cheque-domicile.fr/</a>

) Cliquez sur le lien « Mon espace intervenant »

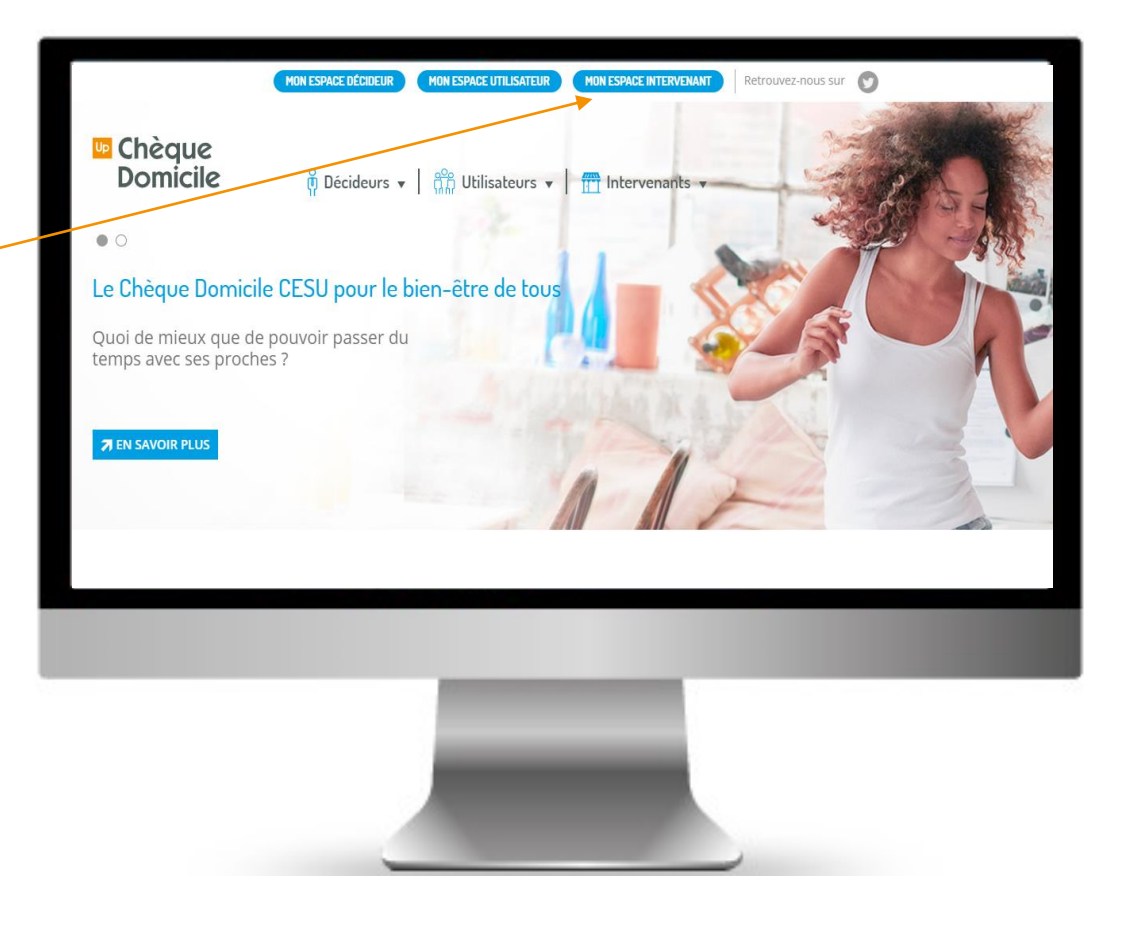

#### CREATION DE VOTRE COMPTE > ETAPE 2 : CREATION DE VOTRE ESPACE INTERVENANT

1 Vous accédez à la page d'accueil de votre espace intervenant. Il s'agit d'un espace sécurisé qui nécessite un identifiant et un mot de passe.

) Cliquez sur « C'est ma première connexion », puis renseignez votre Numéro d'Affiliation National (code NAN), vos nom, prénom, date de naissance, code postal, et cliquez sur « Valider ».

| Saisissez votre NAN * »  |     |            |   |
|--------------------------|-----|------------|---|
| Nom * »                  |     |            |   |
| Prénom * »               |     |            |   |
| Code postal * »          |     |            | / |
| Date de naissance * »    | 1 1 | JJ/MM/AAAA | × |
| (*) Champs obligatoires. |     |            |   |
| Annuler Valider          |     |            |   |

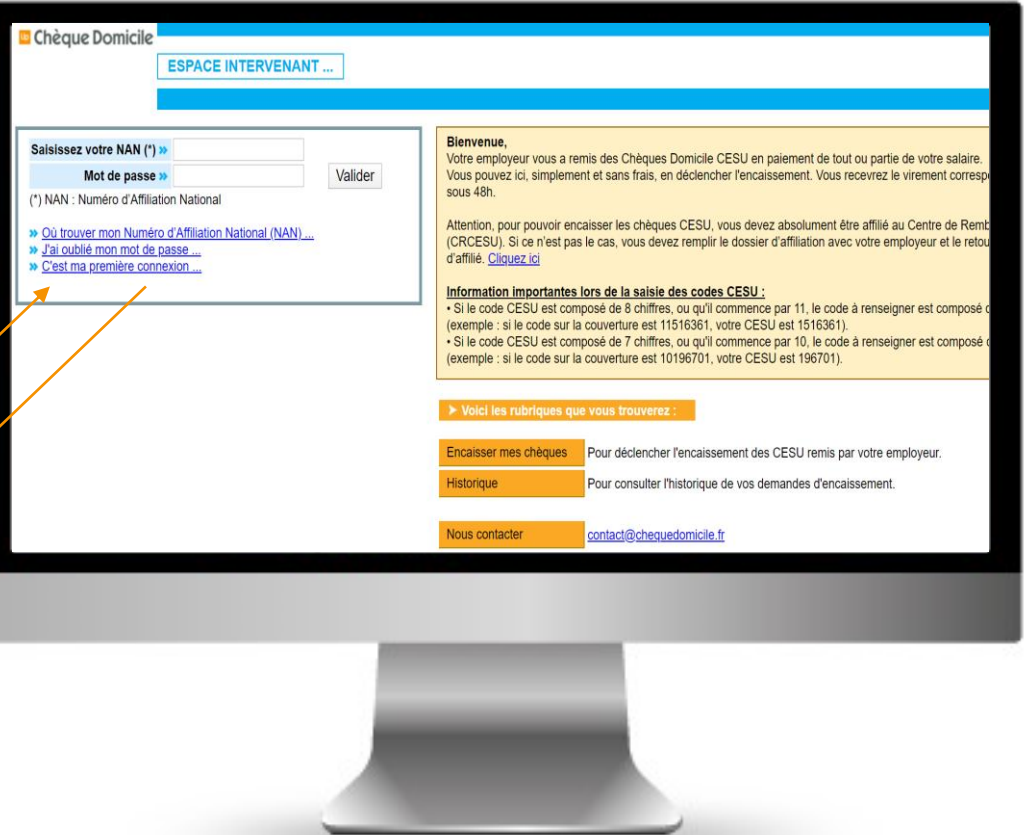

### **CREATION DE VOTRE COMPTE** > ETAPE 3 : VALIDATION DE VOTRE INSCRIPTION

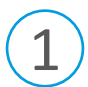

Votre inscription est validée. Chèque Domicile vous envoie un mail de confirmation à l'adresse que vous avez saisie.

Vous pouvez commencer à saisir vos encaissements.

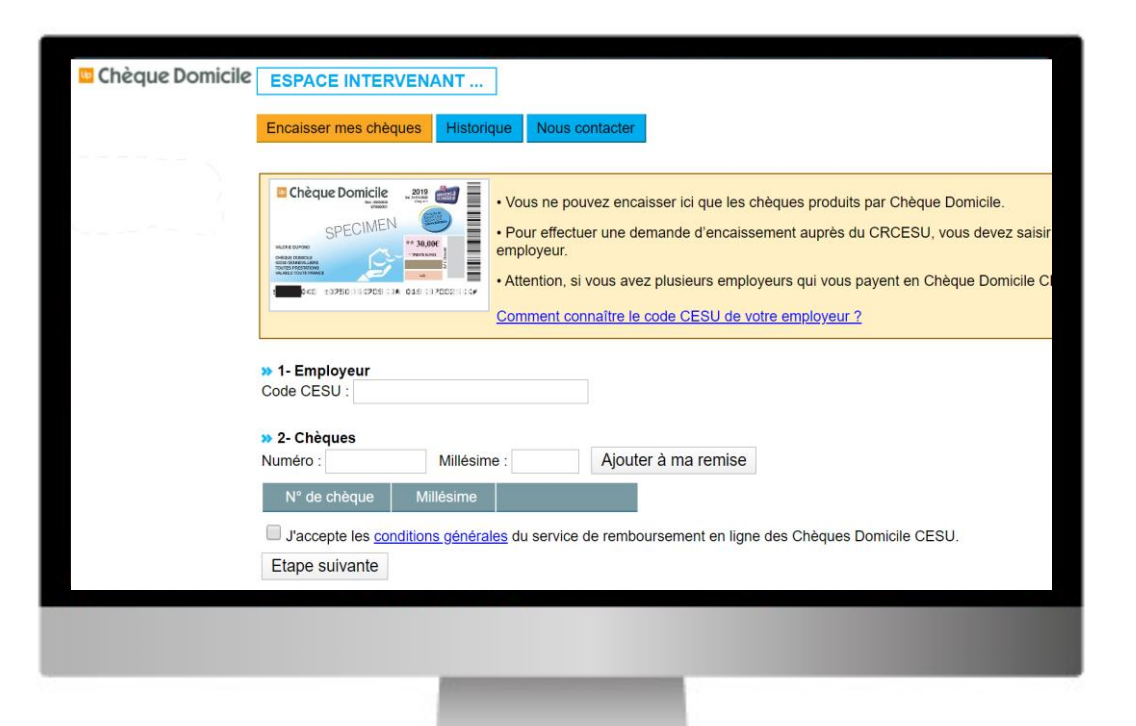

#### Autres options de votre espace intervenant :

- Historique : consultation de la liste des encaissements déjà réalisés.
- Nous contacter : remplissez le formulaire de contact si vous avez des questions relatives à l'utilisation des Chèque Domicile

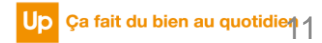

ENCAISSER VOS CHEQUE DOMICILE SUR VOTRE ESPACE INTERVENANT

Contraction of the second

03 Etape N°3

#### ENCAISSER > ETAPE 1 : SAISIE DES CHEQUES

Saisissez le code CESU de votre employeur ainsi que le numéro de chacun des Chèque Domicile, puis cliquez sur « Ajouter à ma remise ».

Où trouver le numéro de chèque ? Ce sont les 9 derniers numéros de la ligne grise en bas à droite du chèque.

Une fois tous les Chèque Domicile « ajoutés à la remise », cliquez sur « J'accepte les conditions générales... » avant de cliquer sur « Etape suivante ».

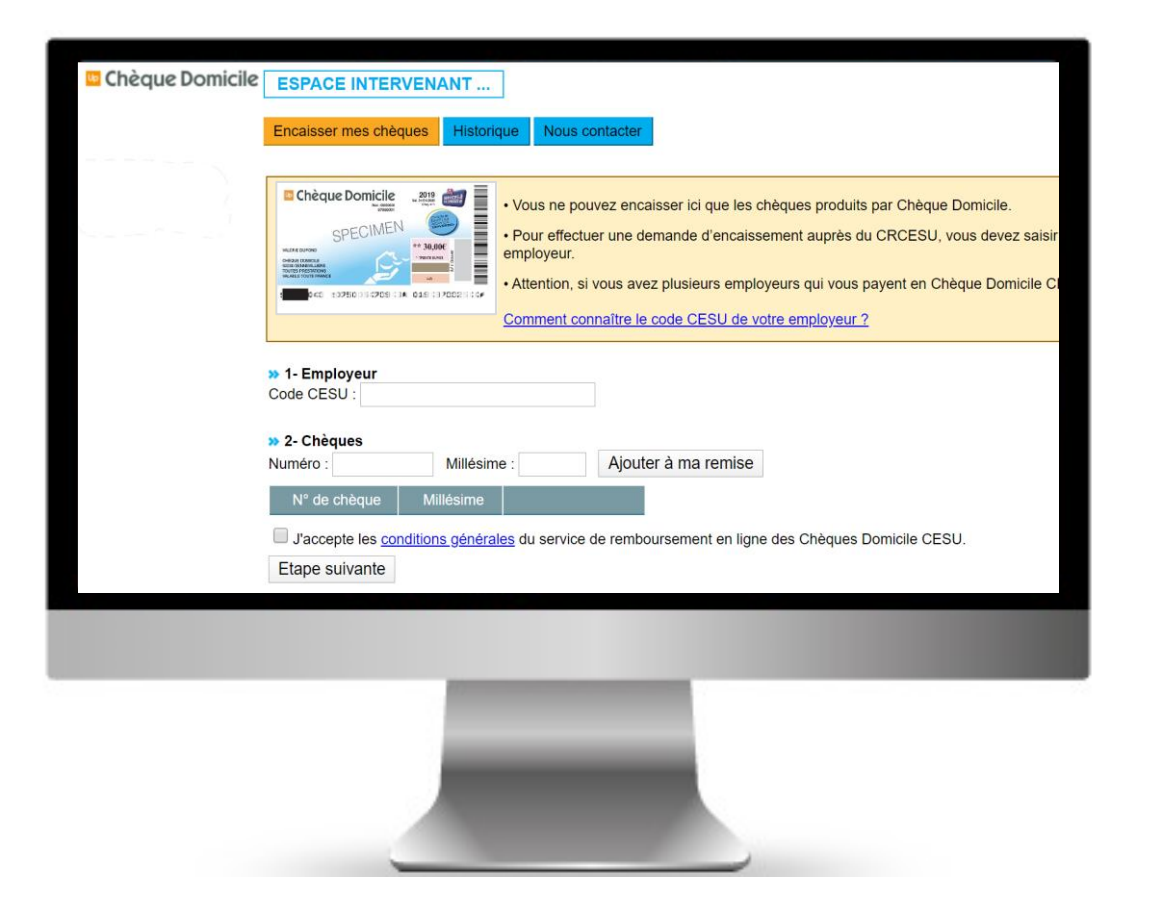

#### ENCAISSER > ETAPE 2 : VERIFICATION DE LA SAISIE

Le système vérifie que les Chèques Domicile sont bien remboursables auprès du Centre de Remboursement du CESU (CRCESU).

| ESPACE INTERVENANT                                                                                                    |  |  |  |  |  |
|----------------------------------------------------------------------------------------------------|--|--|--|--|--|
| Encaisser mes chèques Historique Nous contacter                                                                                                    |  |  |  |  |  |
| Ovus ne pouvez encaisser ici que les chèques produits par<br>Ohèque Domicile     Ohèque Domicile     Ohèque Domicile |  |  |  |  |  |
| » 1- Employeur                                                                                                    |  |  |  |  |  |
| Code CESU : 87900                                                                                                    |  |  |  |  |  |
| X - Chèques  Numéro : Millésime : 2010 Ajouter à ma remise                                                                                                    |  |  |  |  |  |
| N* de chèque     Millésime       534643082     2010       Supprimer                                                                                                    |  |  |  |  |  |
| ✓ J'accepte les <u>conditions générales</u> du service de remboursement en ligne des Chèques<br>Domicile CESU.                                                                                                    |  |  |  |  |  |
| Etape suivante                                                                                                    |  |  |  |  |  |
| Nous ventions les numeros de vos cheques et le code CESU de votre employeur, veuillez<br>patienter                                                                                                    |  |  |  |  |  |
|                                                                                                    |  |  |  |  |  |
|                                                                                                    |  |  |  |  |  |

## ENCAISSER > ETAPE 3 : FINALISATION DE LA REMISE

• Vous avez des Chèque Domicile avec dispense de saisie de code à gratter ?

Dans ce cas, vous n'avez pas à renseigner le code caché sous la case à gratter. Vous encaissez directement vos Chèque Domicile.

- Si votre saisie est correcte, l'écran suivant s'affiche, le montant des Chèque Domicile encaissés qui vous sera versé sur votre compte sous 48 heures.
- Vous pouvez demander l'édition d'un justificatif récapitulant chaque remise. Il est également accessible dans l'onglet « historique »

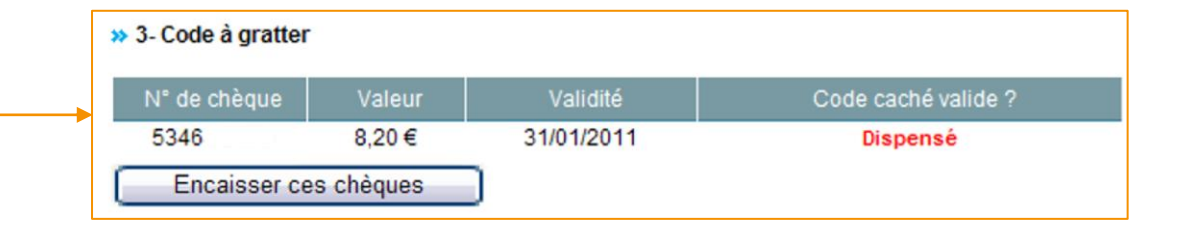

| ESPACE INTERVENANT                                                                                                    |            |                |  |  |  |
|----------------------------------------------------------------------------------------------------|------------|----------------|--|--|--|
| Encaisser mes chèques                                                                                                    | Historique | Nous contacter |  |  |  |
| Votre demande d'encaissement a été enregistrée pour cet employeur.                                                                                                    |            |                |  |  |  |
| Pour imprimer voire jusificatil de demande d'encaissement, <u>cliquez-ici</u> .<br>Pour demander l'encaissement de Chèque Domicile CESU remis par un autre employeur, <u>cliquez-ici</u> . |            |                |  |  |  |

# MERCI

9 6 5 6 9

........

0

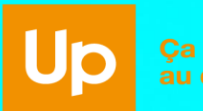

a fait du bien quotidien